## Leitfaden zum korrekten Ausfüllen der Anrechnungstabelle

Wählen Sie zunächst ein Formular gemäß der Anzahl Ihrer in Bamberg anzurechnenden Leistungen aus. **Richten Sie sich dabei bitte NICHT danach, wie viele Leistungen Sie an Ihrer Gastuniversität erbracht haben, sondern ausschließlich nach der Anzahl der Leistungen, die Sie <u>an der Universität Bamberg</u> anrechnen lassen möchten.** 

Anschließend folgen Sie bitte den unten abgebildeten Anweisungen:

| 🕦 Das PDF-Dokument enthält Formulare. Das Ausfüllen von Formularen wird nicht unterstützt.                                                                                                    |                                                              |                                                                                                    |                                    | Mit anderem <u>P</u> rogramm an | isehen |
|----------------------------------------------------------------------------------------------------|--------------------------------------------------------------|----------------------------------------------------------------------------------------------------|------------------------------------|---------------------------------|--------|
|                                                                                                    |                                                              | - + Automatischer Zoom ÷                                                                                                    |                                    |                                 |        |
| and the second second se | ANTRAG AUF ANRECHNU<br>zur Vorlag<br>über den Koordinator fü | UNG VON IM AUSLAND ERBRACHTEN STUDIEN- UND<br>PRÜFUNGSLEISTUNGEN<br>ge beim zuständigen Prüfungsausschuss<br>r Austauschprogramme der Fakultäten GuK und Huwi | Schritt 1: Schalt<br>Programm anse |                                 |        |
|                                                                                                    | Name, Vorname                                                |                                                                                                    |                                    |                                 |        |
|                                                                                                    | Anschrift                                                    |                                                                                                    |                                    |                                 |        |
|                                                                                                    | E-Mail                                                       |                                                                                                    |                                    |                                 |        |
|                                                                                                    | Matrikel-Nr.                                                 |                                                                                                    |                                    |                                 |        |
|                                                                                                    | Studiengang                                                  | Bachelor Master Lehramt                                                                                                    |                                    |                                 |        |
|                                                                                                    | Hauptfach 1                                                  |                                                                                                    |                                    |                                 |        |
|                                                                                                    | Hauptfach 2                                                  |                                                                                                    |                                    |                                 |        |
|                                                                                                    | Nebenfach 1                                                  |                                                                                                    |                                    |                                 |        |
|                                                                                                    | Nebenfach 2                                                  |                                                                                                    |                                    |                                 |        |
|                                                                                                    | Ggf. weiteres Studienfach                                    |                                                                                                    |                                    |                                 |        |
|                                                                                                    | Studienheginn                                                |                                                                                                    |                                    |                                 |        |

**Bitte beachten**: Stellen Sie sicher, dass Ihr PC/Mac über ein geeignetes Programm zum Betrachten und Ausfüllen von PDF-Dokumenten verfügt (eine kostenlose Version von Adobe Acrobat Reader befindet sich auf der Homepage des Herstellers).

| ★ ▼ 1 von 4 | - + Automatischer Zoom ÷                                                              | 51 🖨 Di 🛚 🖉 |
|-------------|---------------------------------------------------------------------------------------|-------------|
|             | ANTRAG AUF ANRECHNUNG VON IM AUSLAND ERBRACHTEN STUDIEN- UND<br>PRÜFUNGSLEISTUNGEN    |             |
|             | über den Kor Öffnen von Anrechnungsantrag_2_Leistungen.pdf                            |             |
|             | Name, Vorname Sie möchten folgende Datei öffnen:                                      |             |
|             | Anschrift Vom Typ: Adobe Acrobat Document (127 KB)<br>Von: https://www.uni-bamberg.de |             |
|             | E-Mail Wie soll Firefox mit dieser Datei verfahren?                                   |             |
|             | Matrike                                                                               |             |
|             | us füllen, um Studiengang Eür Dateien dieses Typs immer diese Aktion ausführen        |             |
|             | Hauptfach 1 OK Abbrechen                                                              |             |
|             | Hauptfach 2                                                                           |             |
|             | Nebenfach 1                                                                           |             |
|             | Nebenfach 2                                                                           |             |
|             | Ggf. weiteres Studienfach                                                             |             |
|             | Studienbeginn                                                                         |             |
|             | Angaben zum Auslandsaufenthalt:                                                       |             |

**Bitte beachten**: Stellen Sie sicher, dass Sie das Formular speichern, bevor Sie es ausfüllen. Bei Nichtspeichern des Dokuments kann es passieren, dass sämtliche Daten spätestens beim Versenden im E-Mail-Anhang verloren gehen. In diesem Fall müssten Sie die Tabelle erneut ausfüllen.

Nachdem Sie das Formular gespeichert und in einem geeigneten Programm (z. B. Adobe Reader) geöffnet haben, füllen Sie das Formular aus (s. folgende Abbildungen).

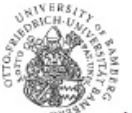

## ANTRAG AUF ANRECHNUNG VON IM AUSLAND ERBRACHTEN STUDIEN- UND PRÜFUNGSLEISTUNGEN

zur Vorlage beim zuständigen Prüfungsausschuss über den Koordinator für Austauschprogramme der Fakultäten GuK und Huwi

| Name, Vorname             | Mustermann, Max                   |
|---------------------------|-----------------------------------|
| Anschrift                 | Musterstraße 1, 23456 Musterstadt |
| E-Mail                    | Max@mustermail.com                |
| Matrikel-Nr.              | 123456                            |
| Studiengang               | Bachelor Master Lehramt           |
| Hauptfach 1               | Musterwissenschaften              |
| Hauptfach 2               |                                   |
| Nebenfach 1               | Musterstudien                     |
| Nebenfach 2               |                                   |
| Ggf. weiteres Studienfach |                                   |
| Studienbeginn             | WS 16/17                          |

| Angaben | zum | Ausland | dsaufenthalt: |
|---------|-----|---------|---------------|
|---------|-----|---------|---------------|

| Institution                                       | Muster-Auslandsuni    |     |            |
|---------------------------------------------------|-----------------------|-----|------------|
| Stadt                                             | Musterstadt           |     |            |
| Land                                              | Musterland            |     |            |
| Anfangs- und Enddatum<br>des Auslandsaufenthaltes | von 01/02/2017        | bis | 01/08/2017 |
| Aufenthaltsdauer in Semestern                     | 1                     |     |            |
| Art des Aufenthaltes                              | Studium Praktikum     | and | ere:       |
| Art des Mobilitätsprogramms:                      |                       |     |            |
| EU-Programm (EU-geför                             | rdert, z. B. Erasmus) |     |            |

## ANRECHNUNGSTABELLE

| NAME, Vorname: Mustermann, Max MatrNr.: 123456         |                              | Studiengang: BA Musterstudiengang                              |                           |                                                            |                              |
|--------------------------------------------------------|------------------------------|----------------------------------------------------------------|---------------------------|------------------------------------------------------------|------------------------------|
| 1. Im Ausland erbrachte Studien- oder Prüfungsleistung |                              | 1. Anrechnung als folgende Leistung an der Universität Bamberg |                           |                                                            |                              |
| Institution                                            | Musteruni                    |                                                                | Fach                      | Musterwissenschaften                                       | Beachten Sie, dass einige    |
| Stadt                                                  | Musterstadt                  |                                                                | Modul                     | Basismodul I Musterwissenschaften (BA - 01 - 001b)         | Leistungen und Module über   |
| Land                                                   | Musterland                   |                                                                | Veranstaltung             | Seminar Basismodul I Musterwissenschaften (BA - 01 - 001b) | Nodulnummern vertugen,       |
| Titel d. Leistung                                      | Musterleistung 1             |                                                                | Veranstaltungsart Seminar |                                                            | Sie finden diese Nummern auf |
| ECTS-Credits                                           | 7                            |                                                                | Fachvertreter/in          | Prof. XYZ                                                  | den entsprechenden Seiten de |
| Note (Original)                                        | 99%                          |                                                                | ECTS-LP                   | 8                                                          | für Sie gültigen             |
|                                                        |                              |                                                                | Deutsche Note             | (wird vom Koordinator umgerechnet)                         | Modulhandbuchs.              |
|                                                        |                              |                                                                | Anmerkungen               |                                                            |                              |
|                                                        |                              |                                                                |                           |                                                            |                              |
| 2. Im Ausland erbrach                                  | nte Studien- oder Prüfungsle | istung                                                         | 2. Anrechnung al.         | s folgende Leistung an der Universität Bamberg             |                              |
| Institution                                            | Musteruni                    |                                                                | Fach                      | Studium Generale                                           | Aprechnungen im Studium      |
| Stadt                                                  | Musterstadt                  |                                                                | Modul                     | Studium Generale                                           | Generale füllen Sie nach     |
| Land                                                   | Musterland                   |                                                                | Veranstaltung             | Übung Studium Generale                                     | nebenstehendem Schema aus    |
| Titel d. Leistung                                      | Musterleistung 2             |                                                                | Veranstaltungsart         | Übung Studium Generale                                     |                              |
| ECTS-Credits                                           | 10                           |                                                                | Fachvertreter/in          | Prof. XYZ                                                  |                              |
| Note (Original)                                        | 99%                          |                                                                | ECTS-LP                   | 5                                                          |                              |
| Constant of Woods of Social Products                   |                              |                                                                | Deutsche Note             | Bestanden                                                  |                              |
|                                                        |                              | Anmerkungen                                                    |                           |                                                            |                              |
|                                                        |                              |                                                                |                           |                                                            |                              |

## Sonderfall beim Ausfüllen: "Splitten" von Leistungen

Sie können, in Absprache mit den FachvertreterInnen, mehrere im Ausland erbrachte Leistungen zu einer Leistung kombinieren. Dies gilt insbesondere bei der Anrechnung gesamter Module. Im Folgenden sehen Sie ein Beispiel zur Verdeutlichung

| ANRECHNUNGSTABELLE |  |
|--------------------|--|
|--------------------|--|

| NAME, Vorname: Mustermann, Max |                                    | MatrNr.: 123456 |                                                                | Studiengang: BA Musterstudiengang                                  |  |
|--------------------------------|------------------------------------|-----------------|----------------------------------------------------------------|--------------------------------------------------------------------|--|
| 1. Im Ausland erbrach          | nte Studien- oder Prüfungslei      | stung           | 1. Anrechnung als folgende Leistung an der Universität Bamberg |                                                                    |  |
| Institution                    | Muster-Auslandsuni                 |                 | Fach                                                           | Musterstudiengang                                                  |  |
| Stadt                          | Musterstadt                        |                 | Modul                                                          | Basismodul I Musterwissenschaften (BA-01-001b)                     |  |
| Land                           | Musterland                         |                 | Veranstaltung                                                  | Seminar & Vorlesung Basismodul I Musterwissenschaften (BA-01-001b) |  |
| Titel d. Leistung              | Musterleistung A, Musterleistung B |                 | Veranstaltungsar                                               | t Seminar & Vorlesung                                              |  |
| ECTS-Credits                   | 10 (5+5)                           |                 | Fachvertreter/in                                               | Prof. XYZ                                                          |  |
| Note (Original)                | 95% (90% + 100%)                   |                 | ECTS-LP                                                        | 10                                                                 |  |
|                                |                                    |                 | Deutsche Note                                                  | (wird vom Koordinator umgerechnet)                                 |  |
|                                |                                    |                 | Anmerkungen                                                    |                                                                    |  |
|                                |                                    |                 |                                                                |                                                                    |  |

Wenn Sie die Tabelle fertig **ausgefüllt und abgespeichert** haben, schicken Sie das Formular an die Ihrer Fakultät bzw. der Fakultät Ihres Hauptfachs entsprechenden E-Mail-Adresse (<u>studium-international.guk@uni-bamberg.de</u> bzw. <u>studium-international.huwi@uni-bamberg.de</u>).

Nachdem Sie das Anrechnungsformular abschickt haben, kommen Sie in nächster Zeit in unsere Sprechstunde (eine Anmeldung ist nicht nötig). Bringen Sie zum Abschluss des Anrechnungsantrags bitte folgende Unterlagen mit:

- Von den FachertreterInnen unterschriebene Anerkennungsvereinbarungen (Originale)

- Zeugnis der ausländischen Hochschule ("Transcript of Records")
- FlexNow2-Ausdruck mit aktueller Auflistung aller bisher erbrachten Studienleistungen (Link zu FlexNow2)